## How to Setup OUTLOOK EXPRESS (Version 5)

**Step 1 of 10:** Open Outlook Express. If you have a shortcut to Outlook Express on your desktop, just double-click on the icon. Otherwise, click on the Start button, go to Programs and choose Outlook Express.

Step 2 of 10: On the Outlook Express menu bar, click Tools and select Accounts.

| <b>i</b> g0 | utla | ok Ex        | press |                   |                                                                            |         |  |   |
|-------------|------|--------------|-------|-------------------|----------------------------------------------------------------------------|---------|--|---|
| Eil         | е    | <u>E</u> dit | ⊻iew  | <u>T</u> ools     | Message                                                                    | Help    |  |   |
|             |      |              |       | Ser               | nd and Recei                                                               | ve      |  | ۲ |
|             |      |              |       | Sγг<br>Ѕуг<br>Маг | nchroni <u>z</u> e All<br>nchro <u>n</u> ize Fol<br>r <u>k</u> for Offline | der     |  | * |
|             |      |              |       | Ado<br>Ado        | Ctrl+Shift+B                                                               |         |  |   |
|             |      |              |       | Mes               |                                                                            | ¥       |  |   |
|             |      |              |       | MSI               | N Messenger                                                                | Service |  | F |
|             |      |              |       | M <u>v</u>        | Online Statu                                                               | 15      |  | × |
|             |      |              |       | Ney               | Ctrl+W                                                                     |         |  |   |
|             |      |              |       | Acc               | ounts                                                                      |         |  |   |
|             |      |              |       | N <u>e</u> v      | w Account Si                                                               | gnup    |  | • |
|             |      |              |       | Opt               | tions                                                                      |         |  |   |

Step 3 of 10: Now click the Mail tab, click on Add and select Mail.

| on wow 11 | lews   Directory Ser | rice       | Bod >          | Mal                |
|-----------|----------------------|------------|----------------|--------------------|
| Account   | Type                 | Connection | Bemove         | Directory Service. |
|           |                      |            | Properties     |                    |
|           |                      |            | Set as Default | 1                  |
|           |                      |            | Import         |                    |
|           |                      |            | Export         |                    |
|           |                      |            | Set Orden      |                    |

**Step 4 of 10:** When the Internet Connection Wizard starts, type your name in the Display Name box and click Next. This is the name that will appear in the 'From' field when someone receives a message from you.

| Internet Connection Wizard                                                                                                    |                         |        | ×      |  |  |  |  |  |
|----------------------------------------------------------------------------------------------------|-------------------------|--------|--------|--|--|--|--|--|
| Your Name                                                                                                    |                         |        | ×      |  |  |  |  |  |
| When you send e-mail, your name will appear in the From field of the outgoing message.<br>Type your name as you would like it to appear. |                         |        |        |  |  |  |  |  |
| Display name:                                                                                                    | Your Name Goes Here     | 1      | ]      |  |  |  |  |  |
|                                                                                                    | For example: John Smith |        |        |  |  |  |  |  |
|                                                                                                    |                         |        |        |  |  |  |  |  |
|                                                                                                    |                         |        |        |  |  |  |  |  |
|                                                                                                    |                         |        |        |  |  |  |  |  |
|                                                                                                    | < Back                  | Next > | Cancel |  |  |  |  |  |

**Step 5 of 10:** Click the button by 'I already have an e-mail address that I'd like to use' and type in your new email address, then click Next.

| Internet Connection Wizard                   |               |               |              | ×      |
|----------------------------------------------|---------------|---------------|--------------|--------|
| Internet E-mail Address                      |               |               |              | ×      |
| Your e-mail address is the address other peo | ple use to se | end e-mail me | ssages to yo | u.     |
| • I already have an e-mail address that I'd  | like to use.  |               |              |        |
| E-mail address: me@mydomain                  | name.com      |               |              |        |
| For example: sor                             | neone@micr    | osoft.com     |              |        |
| C I'd like to sign up for a new account from | : Hotmail     |               | <u> </u>     | -      |
|                                              |               |               |              |        |
|                                              |               |               |              |        |
|                                              |               |               |              |        |
|                                              | < Back        | Next          | :>           | Cancel |

Step 6 of 10: At "My incoming mail server is a", choose POP3 from the pull-down menu.

At 'Incoming mail (POP3) server": enter mail.yourwebsitename

At "Outgoing mail (SMTP) server": enter mail.yourwebsitename (or the SMTP settings of your Internet Service Provider ISP) then click Next.

| Internet Connection Wizard                   |                  |         |   | ×      |
|----------------------------------------------|------------------|---------|---|--------|
| E-mail Server Names                          |                  |         |   | ×      |
| My incoming mail server is a POP3            | ▼ server.        |         |   |        |
| Incoming mail (POP3, IMAP or HTTP) serve     | er:              |         |   |        |
| MARS.DRW.NET                                 |                  |         |   |        |
|                                              |                  |         |   |        |
| An SMTP server is the server that is used fo | or your outgoing | e-mail. |   |        |
| Outgoing mail (SMTP) server:                 |                  |         |   |        |
| ASK YOUR ISP                                 |                  |         |   |        |
|                                              |                  |         |   |        |
|                                              |                  |         |   |        |
|                                              |                  |         |   |        |
|                                              |                  |         |   |        |
|                                              | < Back           | Next    | > | Cancel |
|                                              |                  | -       |   |        |

**Step 7 of 10:** At "Account Name:" type in your new email address. At "Password": type in the password that was provided to you from Clear Imaging Inc. Make sure the 'Log on using Secure Password Authentication (SPA)' box is NOT checked and click Next.

| Internet Connection Wizard                                                                                                    |                  |                  |                   | ×       |  |  |  |  |
|----------------------------------------------------------------------------------------------------|------------------|------------------|-------------------|---------|--|--|--|--|
| Internet Mail Logon                                                                                                    |                  |                  |                   | ×.      |  |  |  |  |
| Type the account name an                                                                                                    | d password your  | Internet service | provider has give | en you. |  |  |  |  |
| Account name:                                                                                                    | Your User        | name Here        | ]                 |         |  |  |  |  |
|                                                                                                    |                  |                  |                   |         |  |  |  |  |
| Password:                                                                                                    | Password         | Chosen For       | This POP3 A       | ccount  |  |  |  |  |
|                                                                                                    | Remember         | password         |                   |         |  |  |  |  |
| If your Internet service provider requires you to use Secure Password Authentication<br>(SPA) to access your mail account, select the "Log On Using Secure Password<br>Authentication (SPA)" check box. |                  |                  |                   |         |  |  |  |  |
| Log on using Secure Pas                                                                                                    | sword Authentica | ation (SPA)      |                   |         |  |  |  |  |
|                                                                                                    |                  |                  |                   |         |  |  |  |  |
|                                                                                                    |                  |                  |                   |         |  |  |  |  |
|                                                                                                    |                  | < Back           | Next >            | Cancel  |  |  |  |  |

**Step 8 of 10:** You May or may not receive a dialog box regarding connection type, but if you do, it will ask you to choose your connection type to the internet. If you are on a Cable or DSL connection then choose "Local Area Network". Otherwise, if you connect to the internet through dial-up connection then choose the dial-up option and Click Next.

Step 9 of 10: On the Congratulations screen of the Internet Connection Wizard, click Finish

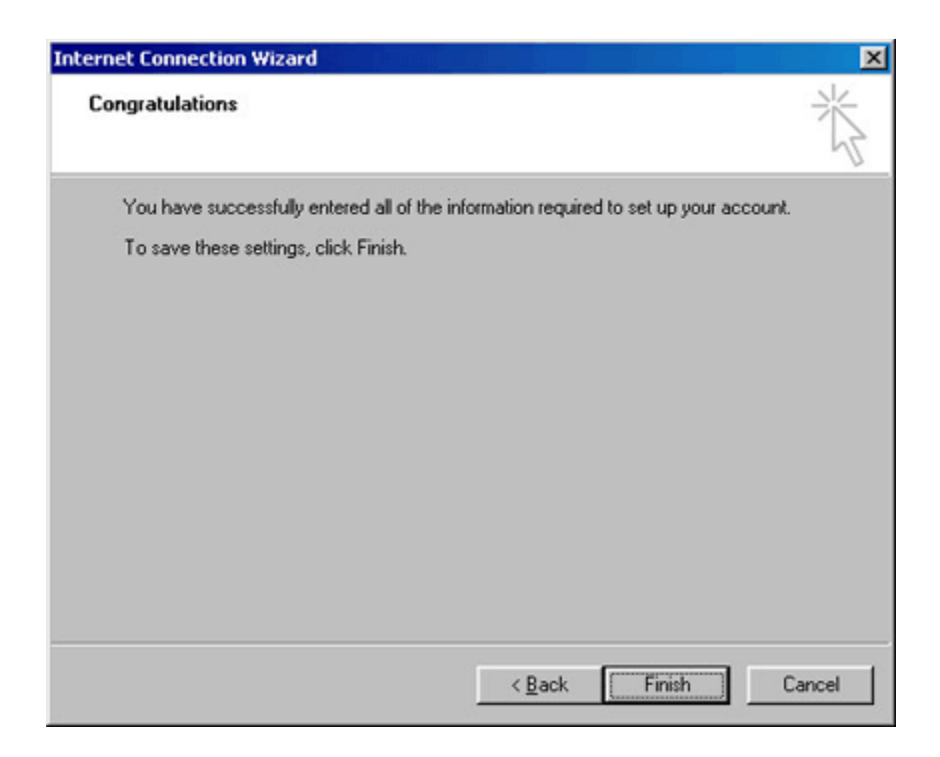

**Step 10 of 10:** Click OK and then Close. Your Outlook Express is now configured to send and receive your emails.